# Campus Suzano Como cadastrar um Relatório de Atividades – Estagiário

Documentação exigida:

1. Relatório de Atividades – Estagiário

### Cadastrando um Relatório de Atividades - Estagiário:

Abrir o cadastro de estágio do aluno > Aba: Relatório de Atividades -

| Informações Gerais                    | Documentação | o e Aditivos | Notificações de Pendências | Visitas do Orientador | Atividades de Orientação | Relatórios de Atividades - Estagiário |
|---------------------------------------|--------------|--------------|----------------------------|-----------------------|--------------------------|---------------------------------------|
| Relatórios de Atividades - Supervisor |              | Dados do E   | ncerramento                |                       |                          |                                       |

#### Relatórios de Atividades - Estagiário

Duração do estágio: iniciado em 27/01/2016, previsto para acabar em 26/01/2017. Períodos semestrais:

 De 27/01/2016 até 26/07/2016 (Obs.: Poderá ser cadastrado o relatório deste período a partir do dia seguinte ao dia 26/07/2016.) Relatório Pendente

 De 27/07/2016 até 26/01/2017 (Obs.: Poderá ser cadastrado o relatório deste período a partir do dia seguinte ao dia 26/01/2017.) Relatório Pendente

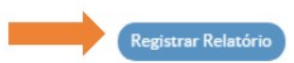

A prática profissional ainda não foi avaliada pelo estagiário.

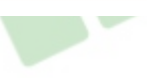

1. Preencher as informações de acordo com o Relatório de Atividades – Estagiário

2. Inserir Relatório de Atividades – Estagiário digitalizado e assinado pelo Estagiário, Orientador e Supervisor (exigência devido à necessidade de "visto" do Supervisor e do Orientador no Relatório Documento previsto no §1º do Art. 3º e inciso IV do Art. 7º da Lei 11.788/08)

**Obs.: a)** Se houver atividades desenvolvidas pelo estagiário que não estão no Plano de Atividades, solicitar/elaborar Termo Aditivo modificando o Plano

b) Esse relatório deve ter periodicidade não superior a 6 meses (para cada período de 6 meses completos ou não deve ser feito um relatório)

Ex. 1: Estágio de 2 meses: 1 relatório

Ex. 2: Estágio de 8 meses: 2 relatórios

Ex. 3: Estágio de 1 ano e 7 meses: 4 Relatórios

## Apresentação do Formulário de Registro de Relatório de Atividades – Estagiário (1/2)

#### Submeter Relatório Semestral do Aluno

| Período e Data do Rel                                                                                                    | atório             |                                                |                               |  |
|----------------------------------------------------------------------------------------------------|--------------------|------------------------------------------------|-------------------------------|--|
| Periodo: *                                                                                                    |                    |                                                |                               |  |
| Data do Relatório: *                                                                                                    |                    |                                                |                               |  |
| Atividades Previstas                                                                                                    |                    |                                                |                               |  |
| Auxiliar na análises<br>físico-químicas da polpa,<br>suco concentrado de<br>manga e goiaba, como:<br>sólidos solúveis totais em<br>Brix, acidez total<br>expressa em ácido cítrico: | ······             | Motivo:<br>Em caso de atividade não realizada. | Descrição de Outro<br>Motivo: |  |
| Sobre o Plano de Ativi                                                                                                    | dad <del>e</del> s |                                                |                               |  |
| Comentários sobre o<br>desenvolvimento das<br>atividades:                                                                                                    |                    |                                                |                               |  |
|                                                                                                    |                    |                                                | 1                             |  |
| Realizou atividades não<br>previstas no Plano de<br>Atividades?                                                                                                    |                    |                                                |                               |  |
| Em caso afirmativo,<br>descreva as atividades:                                                                                                    |                    |                                                |                               |  |

1

| Relação Teoria/Prátic         | a                                                                                   |
|-------------------------------|-------------------------------------------------------------------------------------|
| Área de Formação:             | Não Respondeu ou Não Sabe 🔻                                                         |
|                               | O estágio foi/está sendo desenvolvido em sua área de formação?                      |
| Contribuição do Estágio:      | Não Respondeu ou Não Sabe •                                                         |
|                               | As atividades desenvolvidas contribuíram para a sua formação?                       |
| Aplicação do<br>Conhecimento: | Não Respondeu ou Não Sabe 🔻                                                         |
|                               | Você teve oportunidade de aplicar os conhecimentos adquiridos no seu Curso?         |
| Avaliação do Estágio          |                                                                                     |
| Conceito:                     |                                                                                     |
|                               | Qual conceito você atribui ao seu estágio no período?                               |
| Comentários e Suges           | ões                                                                                 |
| Comentários e Sugestões:      |                                                                                     |
|                               |                                                                                     |
|                               |                                                                                     |
|                               |                                                                                     |
|                               |                                                                                     |
|                               |                                                                                     |
|                               | ~                                                                                   |
| Relatório                     |                                                                                     |
| Relatório Semestral:          | Escolher arquivo Nenhum arquivo selecionado                                         |
|                               | O relatório semestral deve estar assinado pelo Orientador, Estagiário e Supervisor. |
| Salvar                        |                                                                                     |

## **IMPORTANTE:**

**1.** Embora a periodicidade de entrega dos relatórios varie de acordo com o PPC, a solicitação de relatórios semestrais no SUAP foi determinada para responder à periodicidade mínima prevista na **Lei 11.788/2008, Art. 7º, IV**.

Assim, considerando a diversidade de cursos, periodicidades e formatos de relatórios no IFSP, o sistema trabalha com a regra mais geral.

Além de responder à solicitação legal, <u>o objetivo é que os relatórios estejam</u> salvos para compor a memória e documentação do estágio realizado.

Entretanto, a inclusão semestral do relatório para fins de registro no SUAP NÃO isenta o estudante da apresentação de RELATÓRIOS MENSAIS à CEX.

2. O relatório a ser anexado deve ser o mais recente em relação à data de registro obrigatório.